Obtaining a fillable Investment Justification Form

All NSGP forms are available at Grants.gov

Recove

Y & EMERC

If you are registered, Login. If not, register. You'll likely want to visit this site in the future

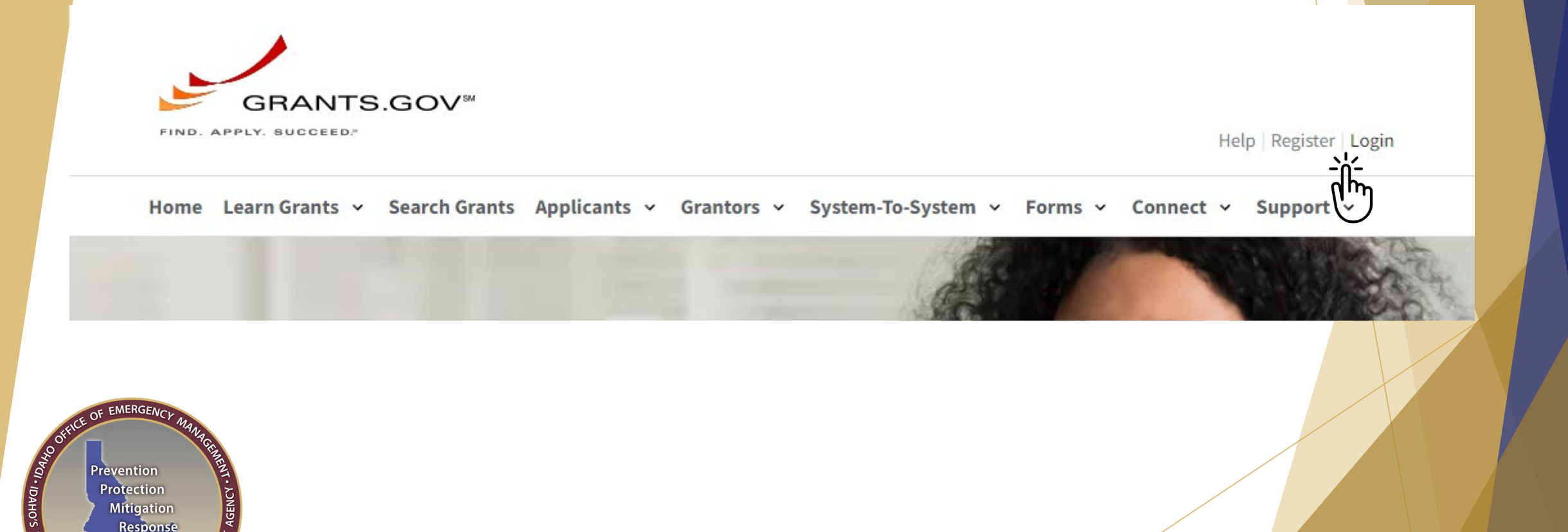

## > Once logged in to Grants.gov, Select Search Grants

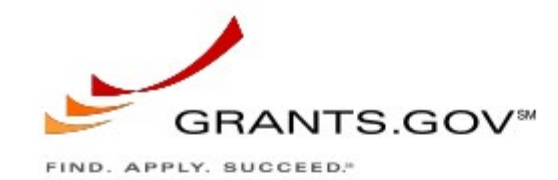

Your Team. Your Workspace.

Applying for a funding opportunity is easier and more efficient when your team collaborates. Grants.gov Workspace makes it possible.

Home Learn Grants - Search Grants Applicants - Grantors - System-To-System -

He

Forms v Connect v

Apply for a Grant Using Workspace

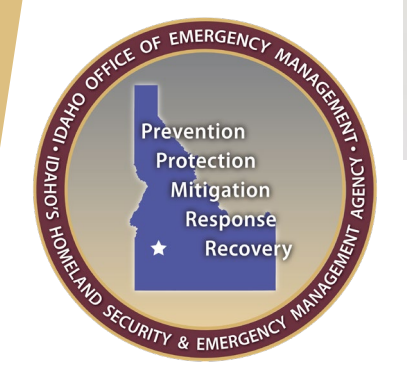

### Enter NSGP in the Keyword block and hit Search -

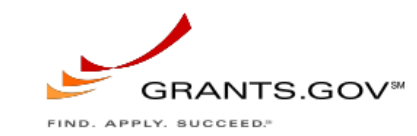

Help | Register | Login

Home Learn Grants v Search Grants Applicants v Grantors v System-To-System v Forms v Connect v Support v

### **SEARCH GRANTS**

?

CE OF EMERGENCY

Prevention Protection Mitigation Response

Recovery

+

ECURITY & EMERGEN

TO OHEAT . IDAHO'S HOMELP

#### Search Tips

#### **BASIC SEARCH CRITERIA:**

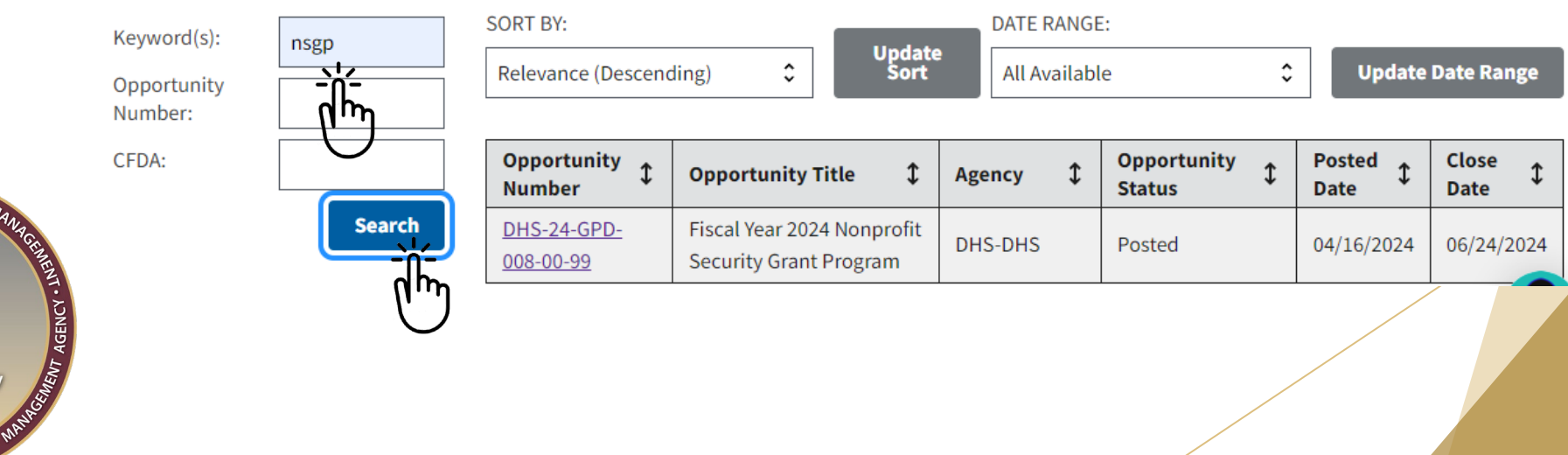

## In Opportunity Number click <u>DHS-24-GPD-008-00-99</u> -

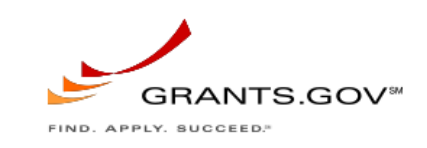

Help Register Login

Home Learn Grants v Search Grants Applicants v Grantors v System-To-System v Forms v Connect v Support v

## **SEARCH GRANTS**

?

ICE OF EMERGENCY

Prevention Protection Mitigation Response ★ Recover

CURITY & EMERGEN

TO OHEDI DAHO'S HOMELY

#### Search Tips

#### **BASIC SEARCH CRITERIA:**

|                     | Keyword(s):<br>Opportunity<br>Number: | nsgp   | SORT BY:<br>Relevance (Descend | ding) \$ Update<br>Sort                              | DATE RANGE | e \$                  | Update         | Date Range      |
|---------------------|---------------------------------------|--------|--------------------------------|------------------------------------------------------|------------|-----------------------|----------------|-----------------|
|                     | CFDA:                                 |        | Opportunity<br>Number          | Opportunity Title \$                                 | Agency 🗘   | Opportunity<br>Status | Posted<br>Date | Close<br>Date ‡ |
| ANCEME              |                                       | Search | DHS-24-GPD-<br>008-00-99       | Fiscal Year 2024 Nonprofit<br>Security Grant Program | DHS-DHS    | Posted                | 04/16/2024     | 06/24/2024      |
| HASHING AGENCY . IN |                                       |        | Ĭ                              |                                                      |            |                       |                |                 |

### Click on Related Documents

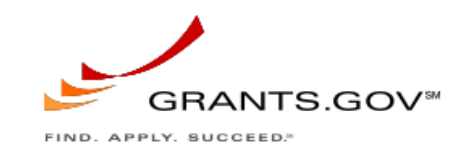

Home Learn Grants v Search Grants Applicants v Grantors v System-To-System v Forms v Connect

PACKAGE

RELATED DOCUMENTS

# **VIEW GRANT OPPORTUNITY**

DHS-24-GPD-008-00-99

SYNOPSIS

Fiscal Year 2024 Nonprofit Security Grant Program

**VERSION HISTORY** 

Department of Homeland Security

Department of Homeland Security - FEMA

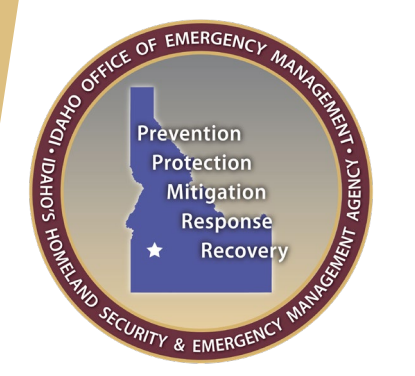

In Related Documents - click on <u>DHS-24-GPD-008-00-99-Full Announcement -</u> <u>Other Supporting Documents.zip</u> to download the zip file -

SYNOPSIS VERSION HISTORY RE

RELATED DOCUMENTS PACKAGE

Click on the following file link(s) to download the related document(s):

| File Description                                          | File Name                                          | Last Updated<br>Date/Time | File<br>Size |
|-----------------------------------------------------------|----------------------------------------------------|---------------------------|--------------|
| <ul> <li>Folder: Full Announcement - Notice of</li> </ul> | DHS-24-GPD-008-00-99-Full Announcement - Notice of | Apr 16, 2024 08:46:57     | E04.1 KP     |
| Funding Opportunity                                       | Funding Opportunity.zip                            | AM EDT                    | 594.1 KB     |
| <ul> <li>Folder: Full Announcement - Other</li> </ul>     | DHS-24-GPD-008-00-99-Full Announcement - Other     | Apr 17, 2024 09:24:33     | 4.2 MD       |
| Supporting Documents                                      | Supporting Documents.zip                           | AM EDT                    | 4.2 MB       |
|                                                           | լիրյ                                               |                           |              |

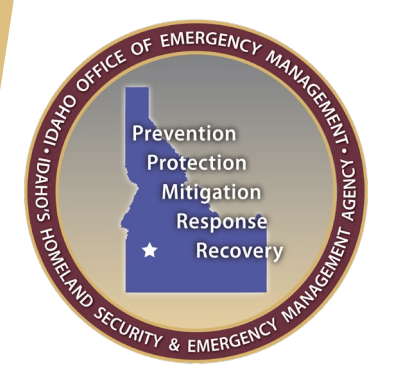

In your download folder right click the file and select Extract All to unzip the files. Select a local folder where you would like to save the files

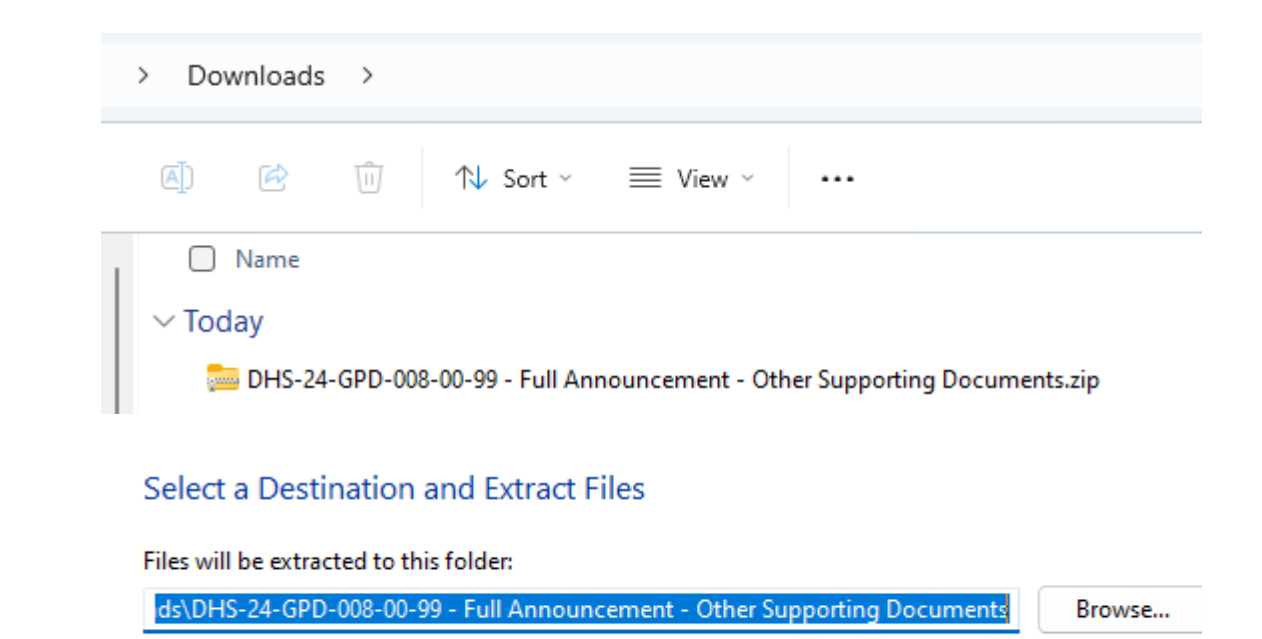

Show extracted files when complete

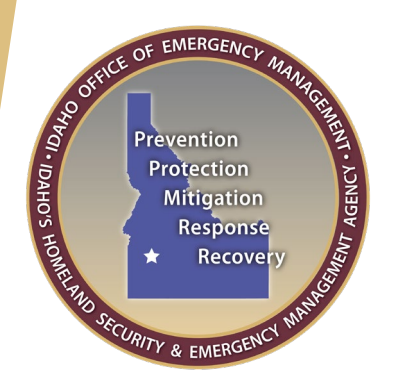

You want the FY\_2024\_NSGP\_Investment Justification.pdf file. Save it to a local drive and use the "FY2024\_NSGP\_S\_ID\_(Nonprofit facility name)\_IJ" naming convention for your IJ file.

|   | Name ^                                                                | Date modified     |
|---|-----------------------------------------------------------------------|-------------------|
| C | FY_2024_NSGP_Export Assistance and Data Collection Cleaning Tool.xlsx | 4/22/2024 4:50 PN |
|   | FY_2024_NSGP_Investment Justification.pdf                             | 4/22/2024 4:50 PM |
|   | FY_2024_NSGP_Prioritization of Investment Justifications.xlsx         | 4/22/2024 4:50 PN |
|   | FY_2024_NSGP_Process Overview for SAAs.pptx                           | 4/22/2024 4:50 PN |
|   | FY_2024_Scoring Tool_ONLY.xlsx                                        | 4/22/2024 4:50 PN |

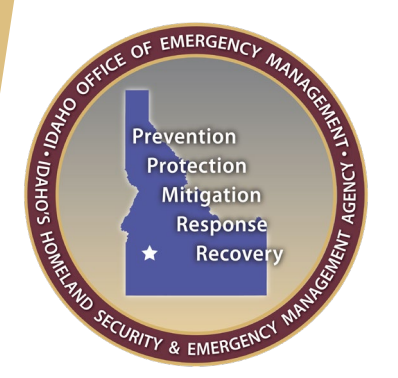